電子証明書の有効期限内の更新方法(管理者、利用者共通)

(有効期限日の30日前から有効期限日までの操作方法です)

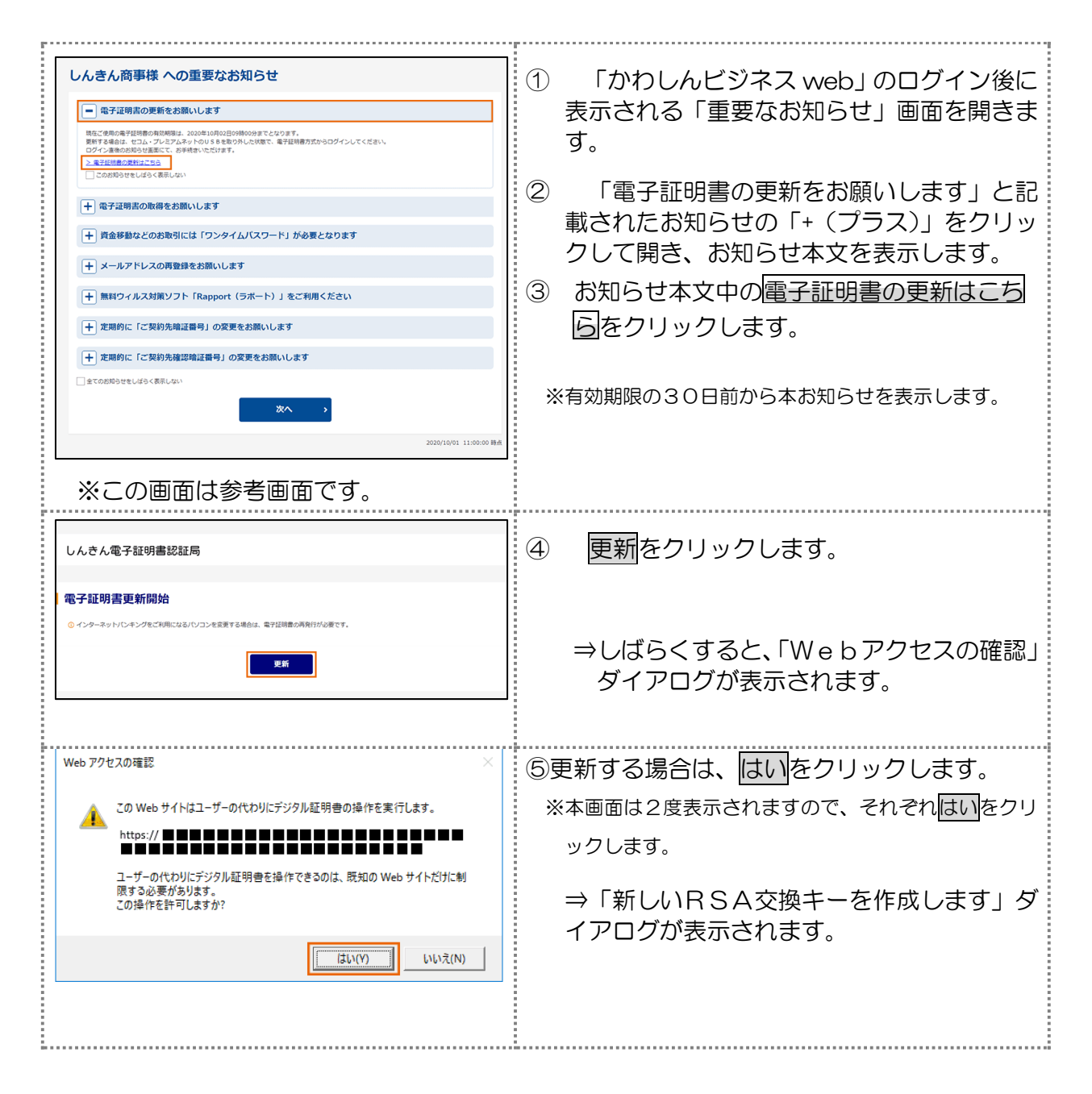

| 新しい RSA 交換キーを作成します X                                                                                                    | ⑥ セキュリティレベルが「中」であることを確                              |
|----------------------------------------------------------------------------------------------------|-----------------------------------------------------|
| アプリケーションは保護されたアイテムを作成しています。                                                                                                    | 認し、OK をクリックします。                                     |
| CryptoAPI 秘密キー                                                                                                    |                                                     |
| セキュリティレベル - 中<br>セキュリティレベルの設定(S)                                                                                                    |                                                     |
| OK キャンセル 詳細(D)                                                                                                    |                                                     |
|                                                                                                    |                                                     |
| しんきん電子証明書認証局                                                                                                    | → 「電」111111111111111111111111111111111111           |
| 電子証明書更新中                                                                                                    |                                                     |
| <ul> <li>○ ことでいる場合な物理な物理を使用でき。<br/>しばらくが聞きください、</li> <li>③ ブラウザの(中止)ボタンおよび(最新の満転に変形)ボタンの操作は行わないでください。</li> </ul>                                                                                           | ※電子証明書の発行処理が完了後、自動的に次画面が表                           |
|                                                                                                    | 示されます。                                              |
| Web アクセスの確認 ×                                                                                                    | ⑦ はいをクリックします。                                       |
| この Web サイトはユーザーの代わりにデジタル証明書の操作を実行します。     https://     ユーザーの代わりにデジタル証明書を操作できるのは、既知の Web サイトだけに制     限する必要があります。     この操作を許可しますか?                                                                           | ⇒「電子証明書 更新完了」画面が表示されま<br>す。                         |
| [はい(Y)] いいえ(N)                                                                                                    |                                                     |
| しんさん電子証明書認証局                                                                                                    | ⑧ 電子証明書の更新が完了したことを確認しま                              |
| 電子証明書 更新完了                                                                                                    | 9。                                                  |
| 、2007のパソコンへを学び相称をインストールしました。<br>ログインを行う場合は、この希望証明書を発用してログインしてください。<br>電子証明書情報                                                                                                    |                                                     |
| Costry v 37<br>Organization - The Shakin Banks Information System Cantar Co., Ltd.<br>Organizational Uset = Shaking Teachermediate CA<br>Organizational Uset = StassGourd - 001<br>Common Name = 5001 1990 | ※電子証明書更新後、「かわしんビジネス web」はログ<br>アウトせず、継続してご利用いただけます。 |
| <ul> <li>○ 希子証明書の所認問題は1年です。</li> </ul>                                                                                                    |                                                     |
| 御屋を知じる母白は、ブラウザの「×」ボタンを押してください。                                                                                                    |                                                     |